# **MasteringAstronomy** How to submit Self-Guided Tutorials for grading

Once you figure out how one works, the rest will all work the same way.

1. Launch the tutorial

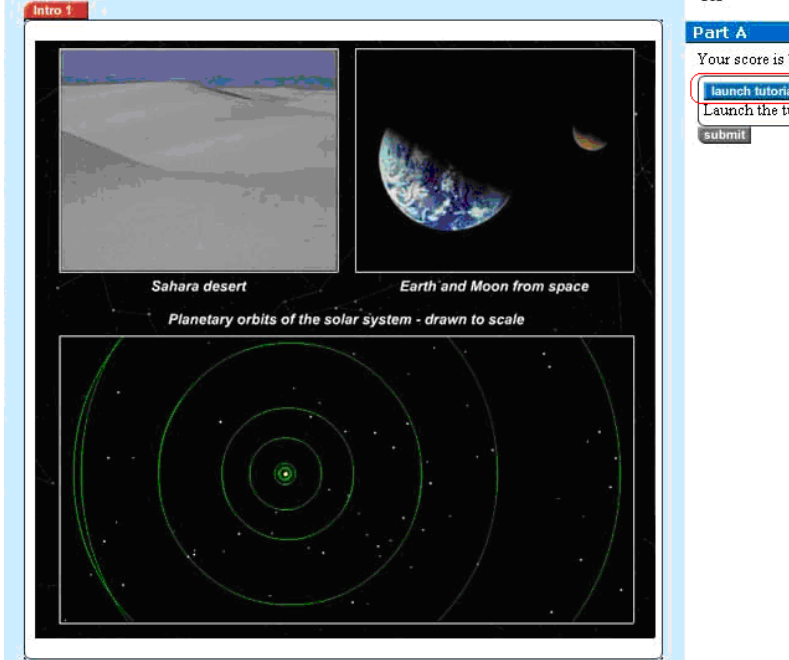

| Part A                  |                                        |                                                           |
|-------------------------|----------------------------------------|-----------------------------------------------------------|
| Your score is based 509 | o on working through all of the 'Lesso | ons' and 50% on your <i>first</i> answer to each question |
| launch tutorial         |                                        |                                                           |
| Launch the tutorial to  | omplete unfinished lessons and exer    | cises.                                                    |
| submit                  | review part                            |                                                           |
|                         |                                        |                                                           |
|                         |                                        | submit item                                               |
|                         |                                        |                                                           |
|                         |                                        |                                                           |
|                         |                                        |                                                           |
|                         |                                        |                                                           |
|                         |                                        |                                                           |
|                         |                                        |                                                           |
|                         |                                        |                                                           |
|                         |                                        |                                                           |
|                         |                                        |                                                           |
|                         |                                        |                                                           |
|                         |                                        |                                                           |
|                         |                                        |                                                           |
|                         |                                        |                                                           |

📷 This tutonal will help you understand the typical distances between planets, stars, and galaxies

## 2. Navigating in the Tutorial

Once you start the tutorial you must use buttons within the tutorial to navigate!

Clicking any browser navigation buttons **outside** the tutorial **will reset the tutorial!** (Or will return you to your last save – keep reading)

## An Example Table of Contents

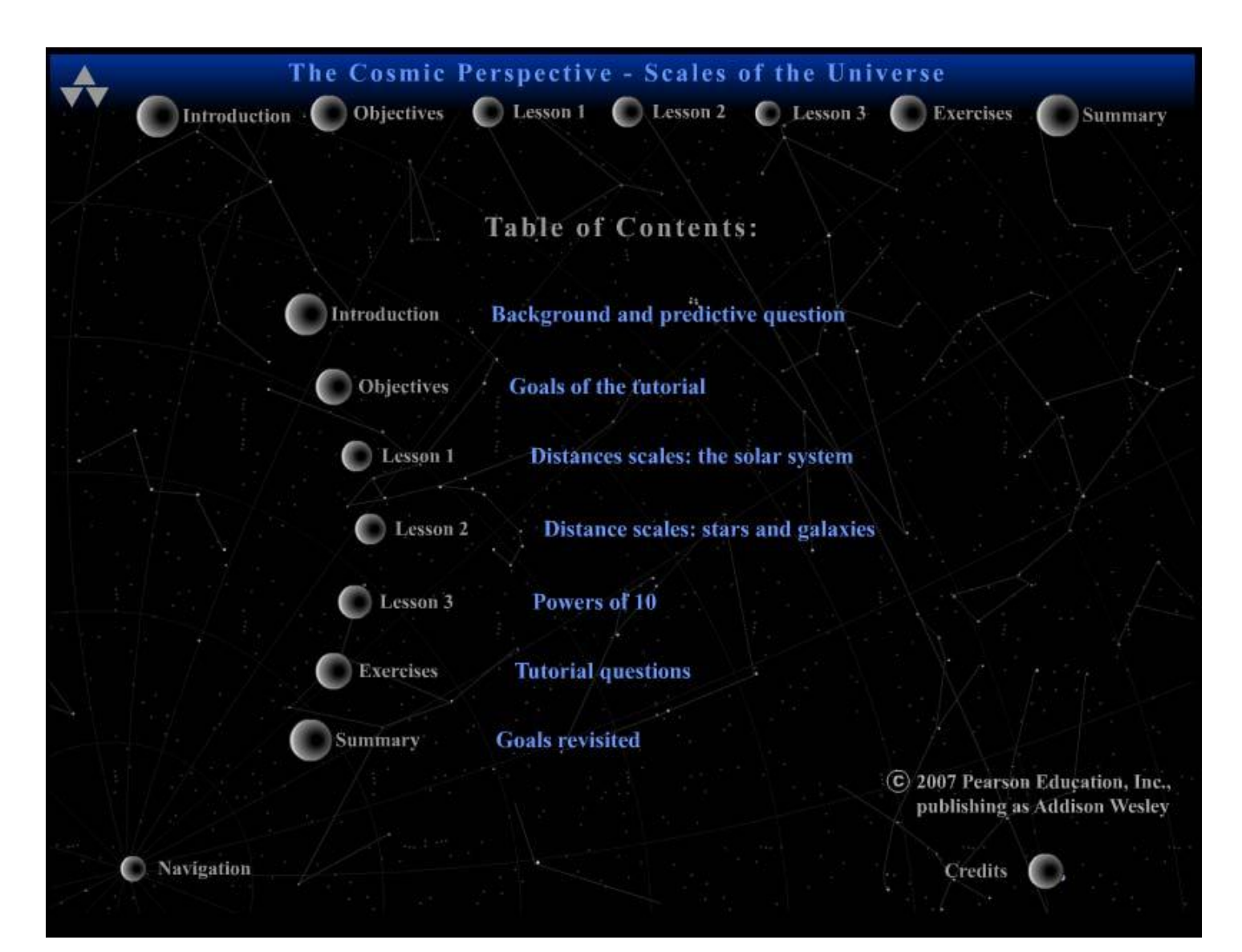

#### Advancing through the tutorial

# Using "NEXT" and "BACK"

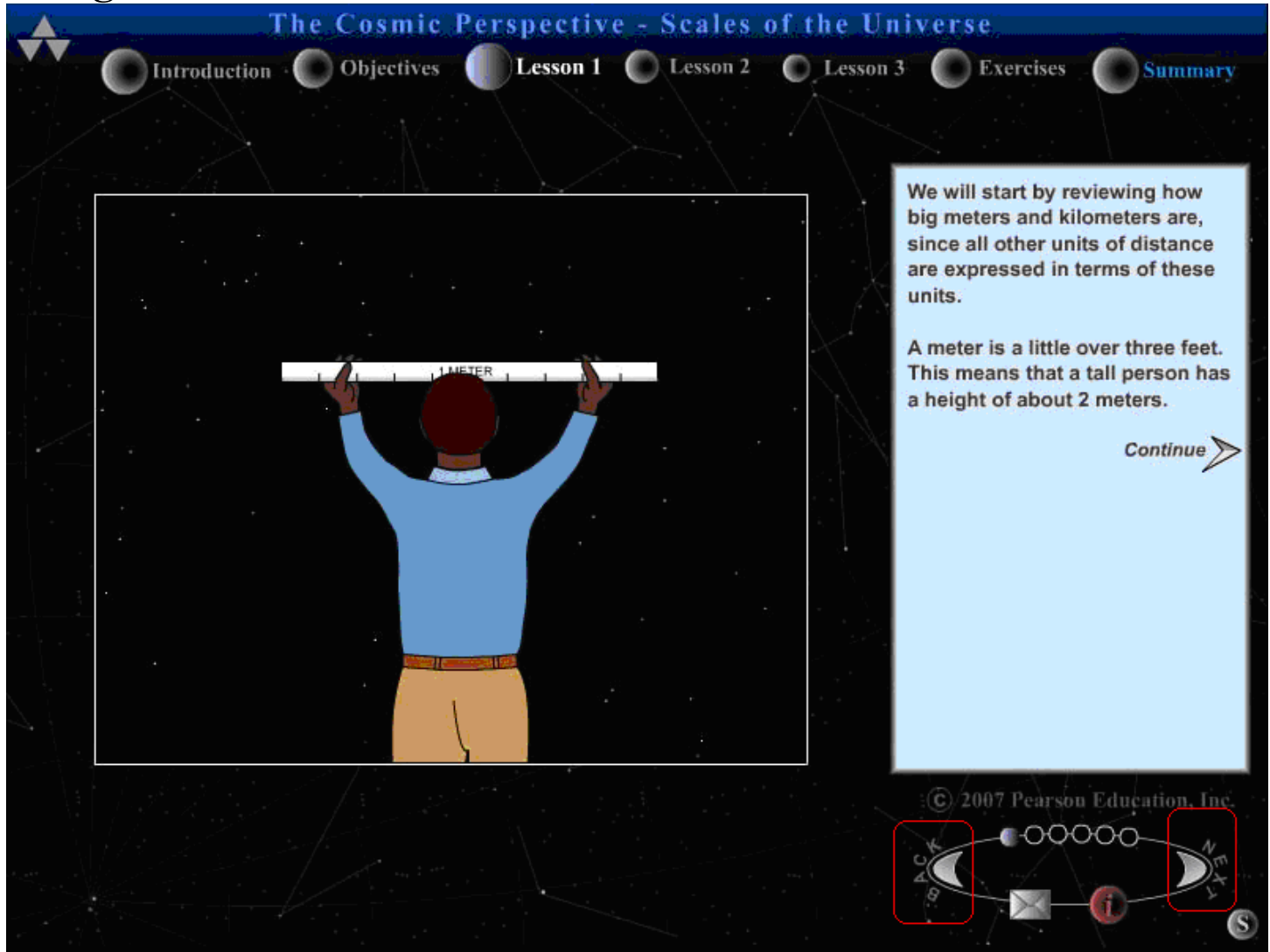

# Using "Continue"

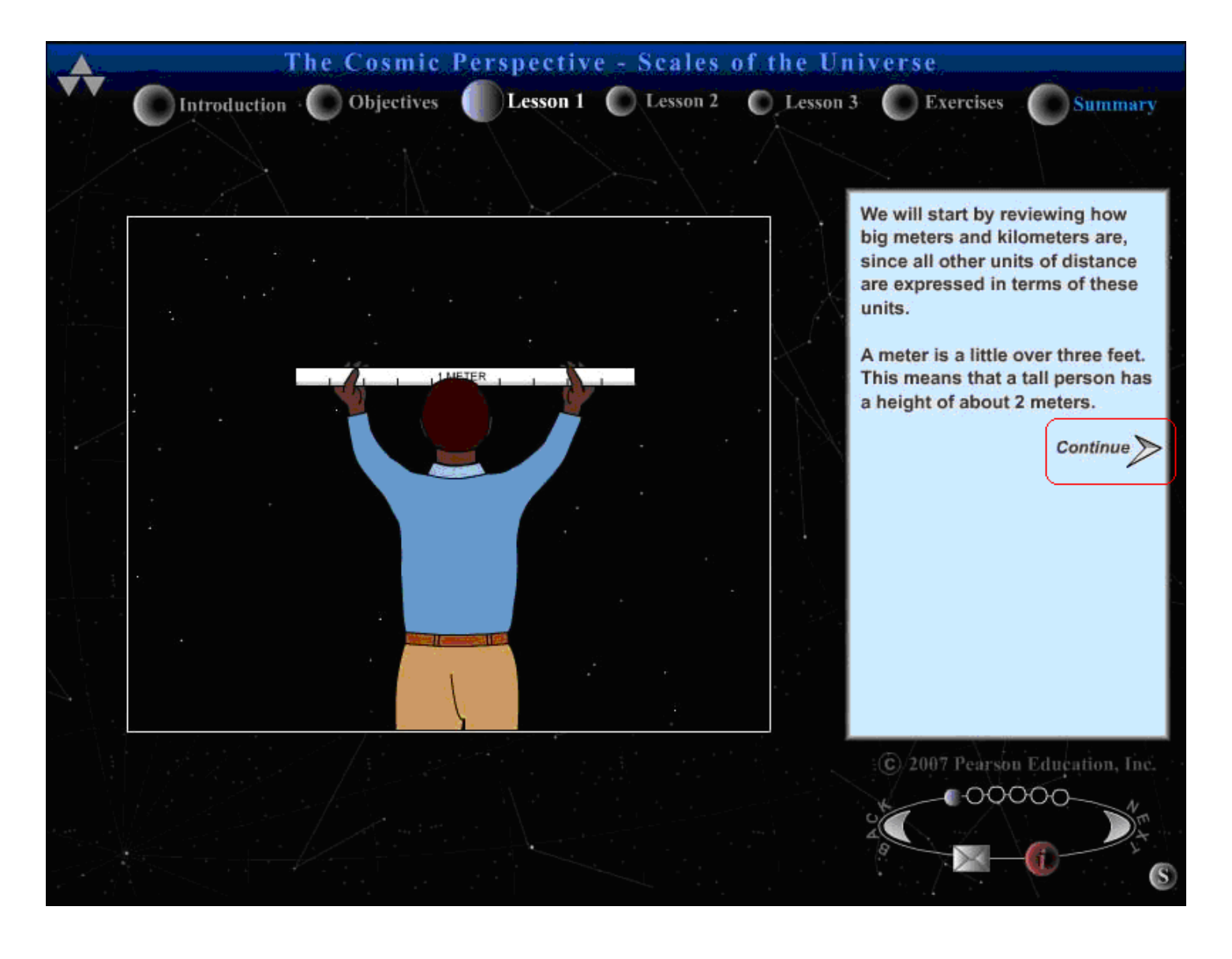

Some questions require you to "submit" an answer *inside* the Self-Guided tutorial before you can continue...

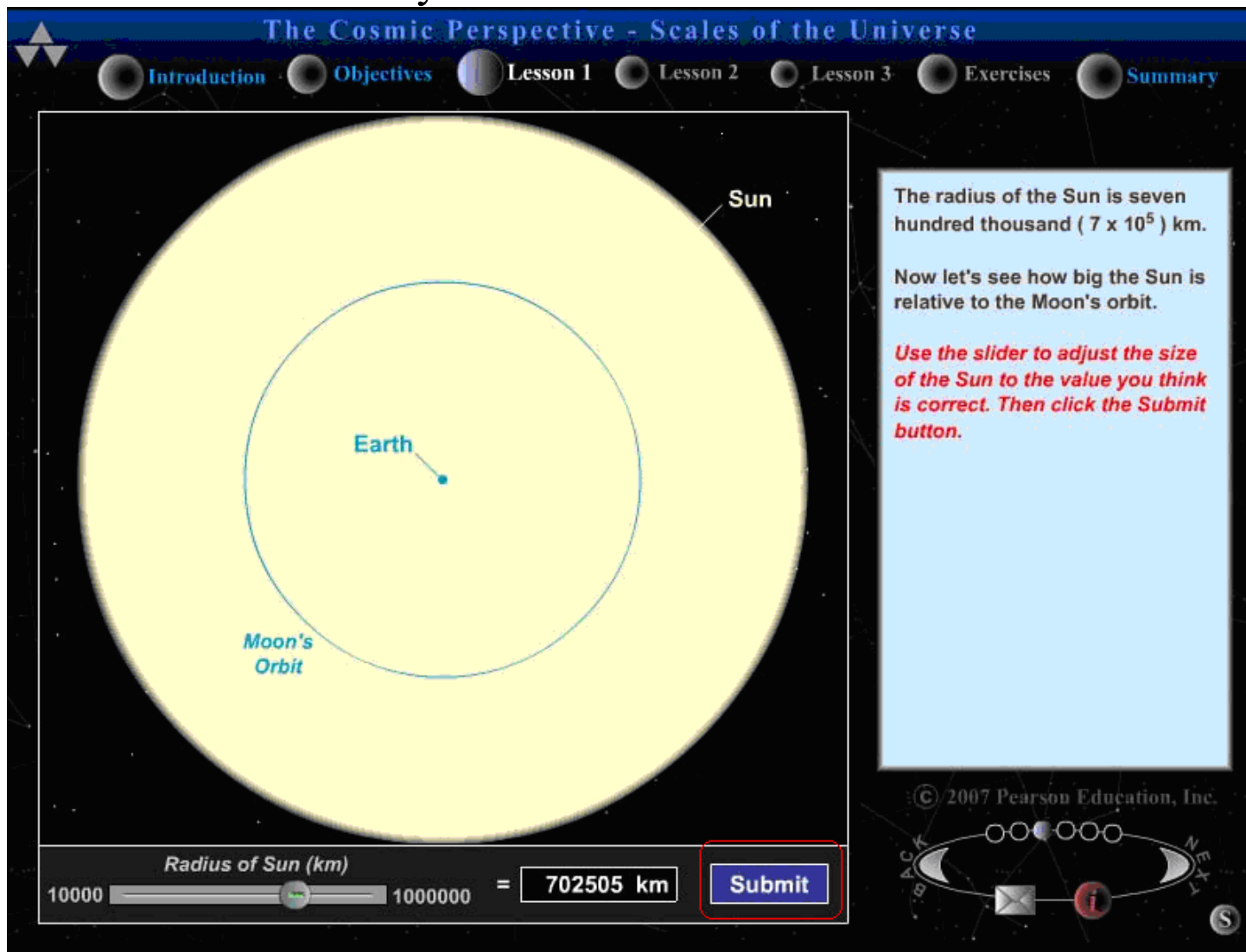

And some do not...

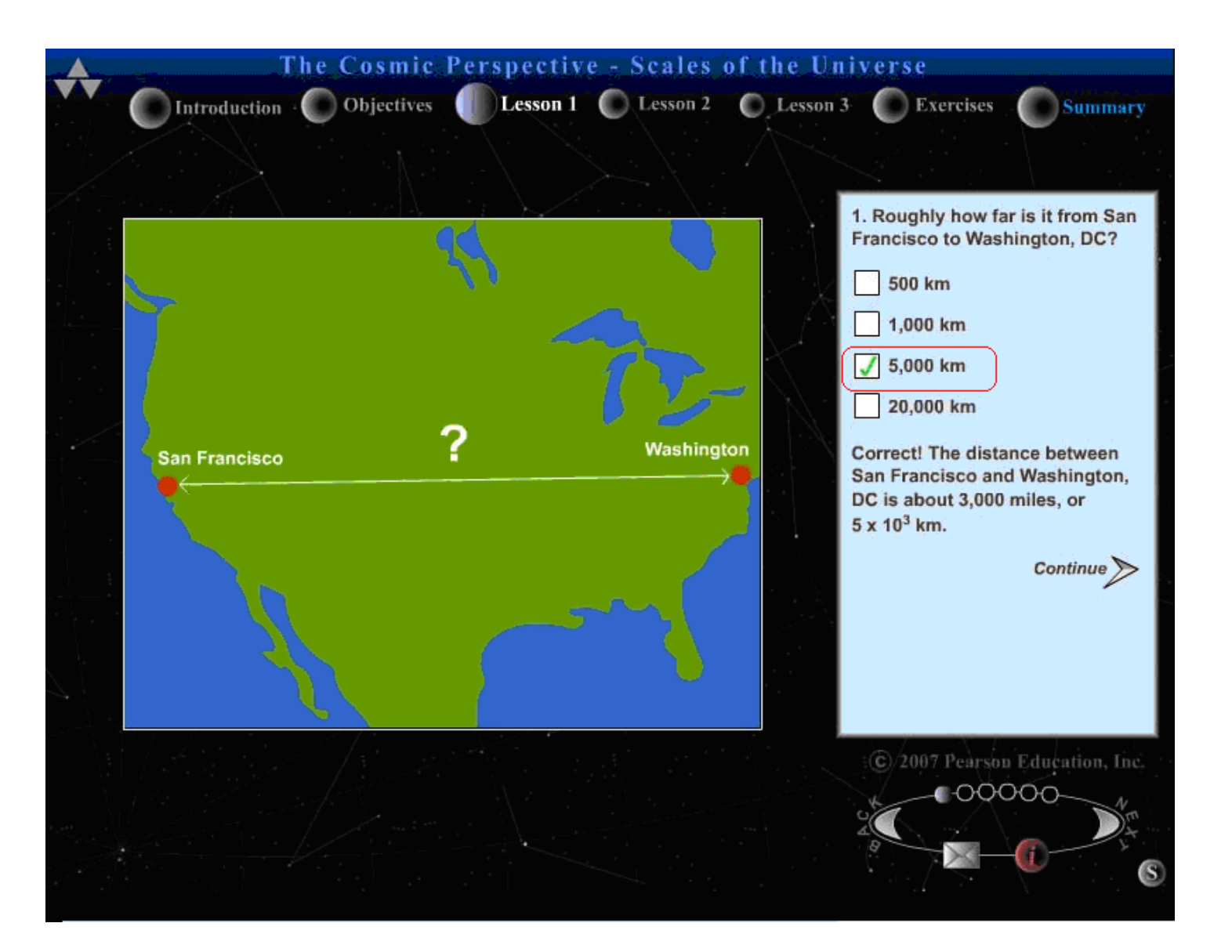

#### 3. Saving your work

When working in a tutorial, you can save your work at any point and come back to it later (even if you quit the tutorial).

The tutorial **automatically quits when you save** and **your work will not be visible when you restart the tutorial (even though it was saved)**. I recommend you **either save between sections** where you can easily remember what you've done **or wait to save until you're completely done with the tutorial**.

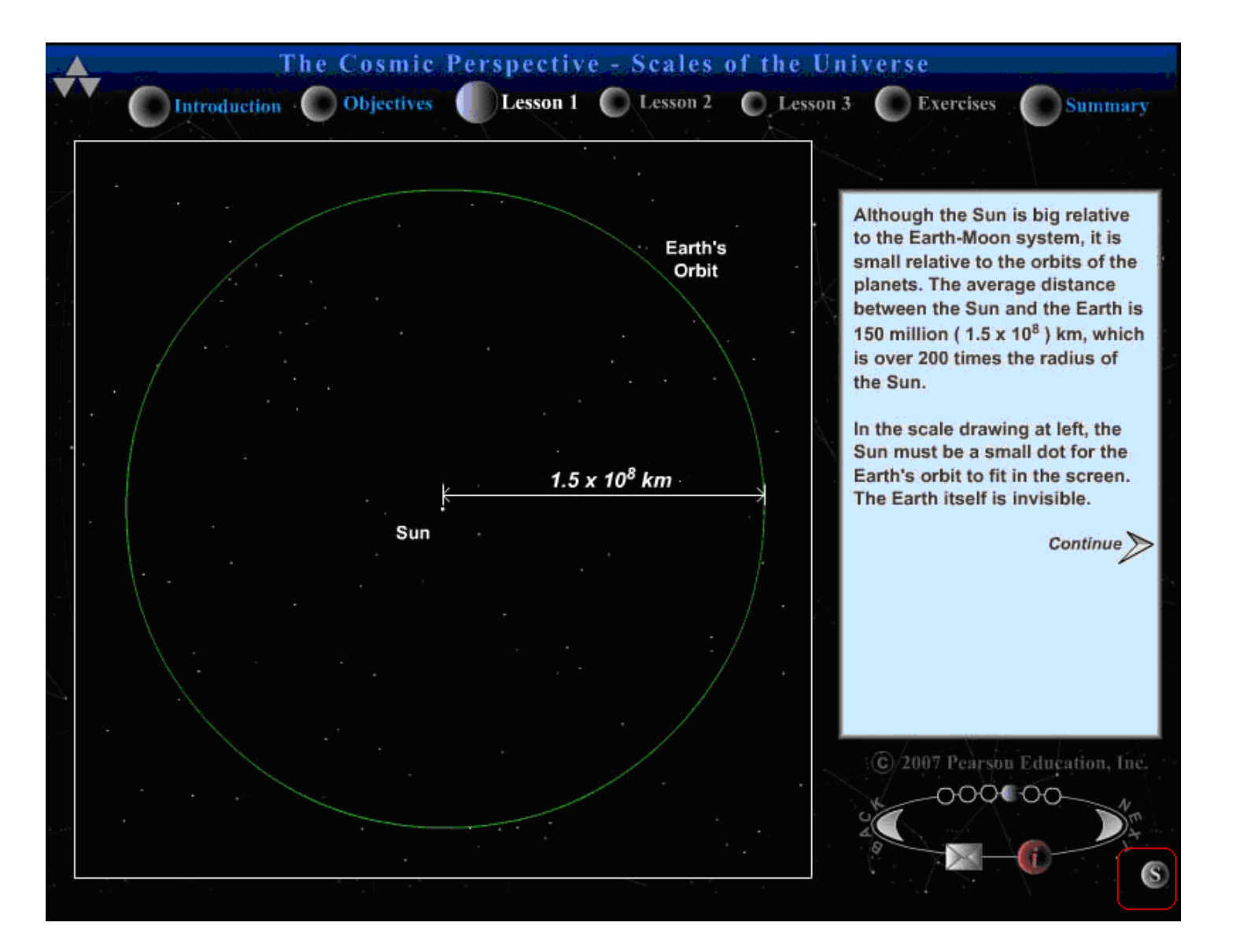

## Tracking your tutorial progress

You can know that your work is saved on the start tutorial page by the percent complete.

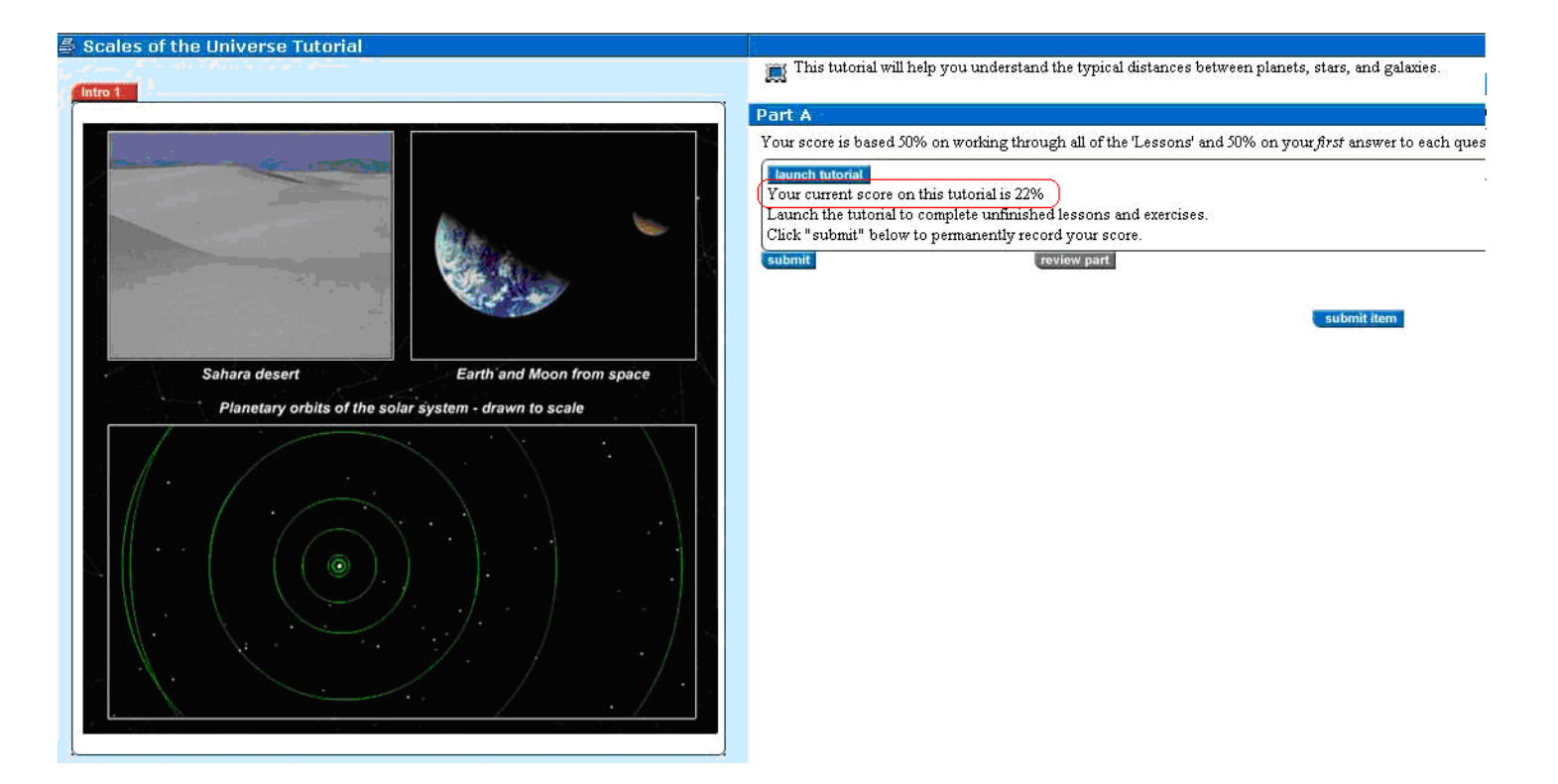

#### 4. Finishing the tutorial

When you get to the end of a tutorial, you'll get the Summary Page.

## DO NOT JUST QUIT THE TUTORIAL OR ALL YOUR WORK WILL BE LOST

## YOU NOW NEED TO SAVE THE TUTORIAL

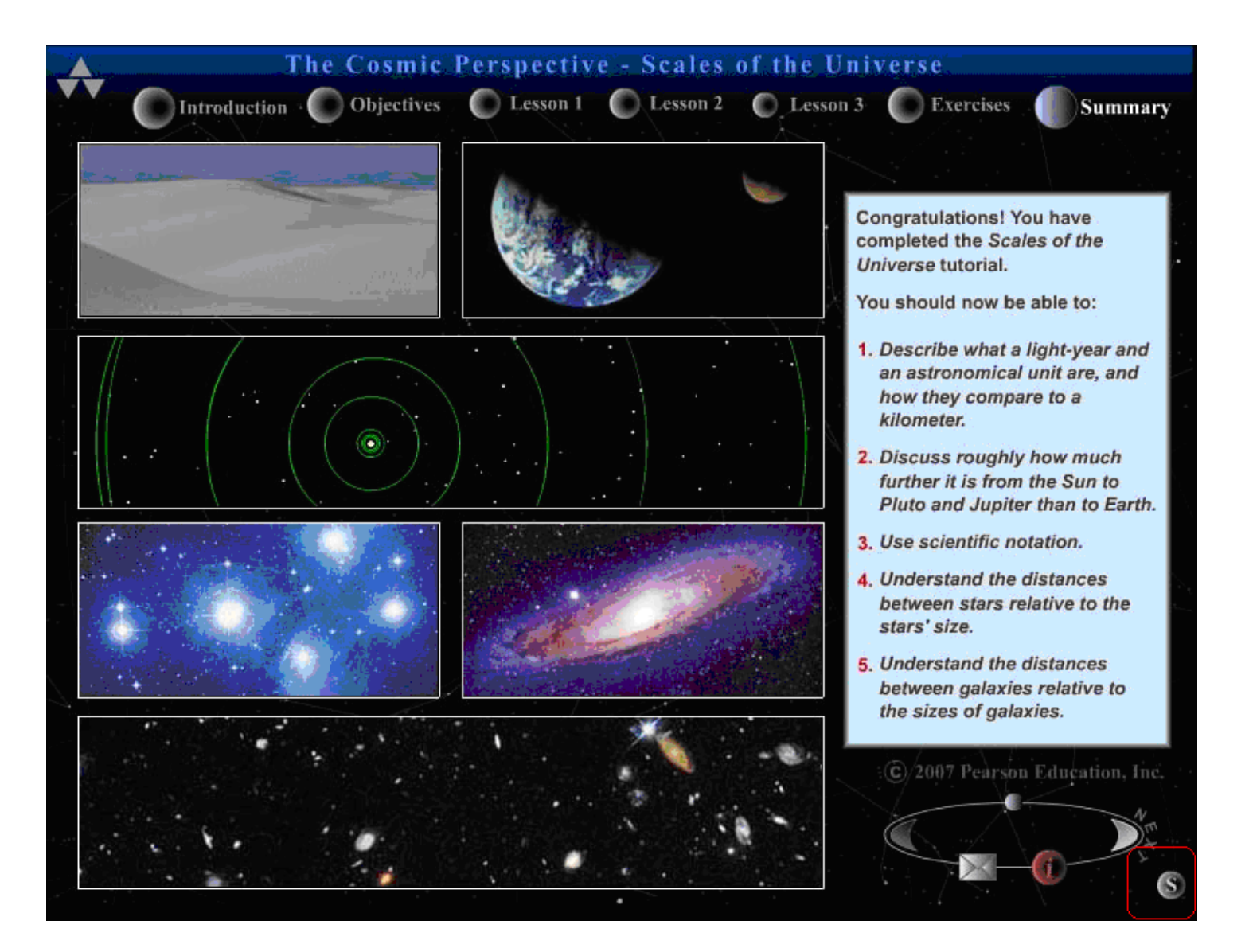

## 5. Submitting your work

After you save the tutorial, you go back to the launch/submit page If everything looks ok then hit "submit"

After you finish that submit, then hit "submit item"

You've now finished the tutorial (hurray)

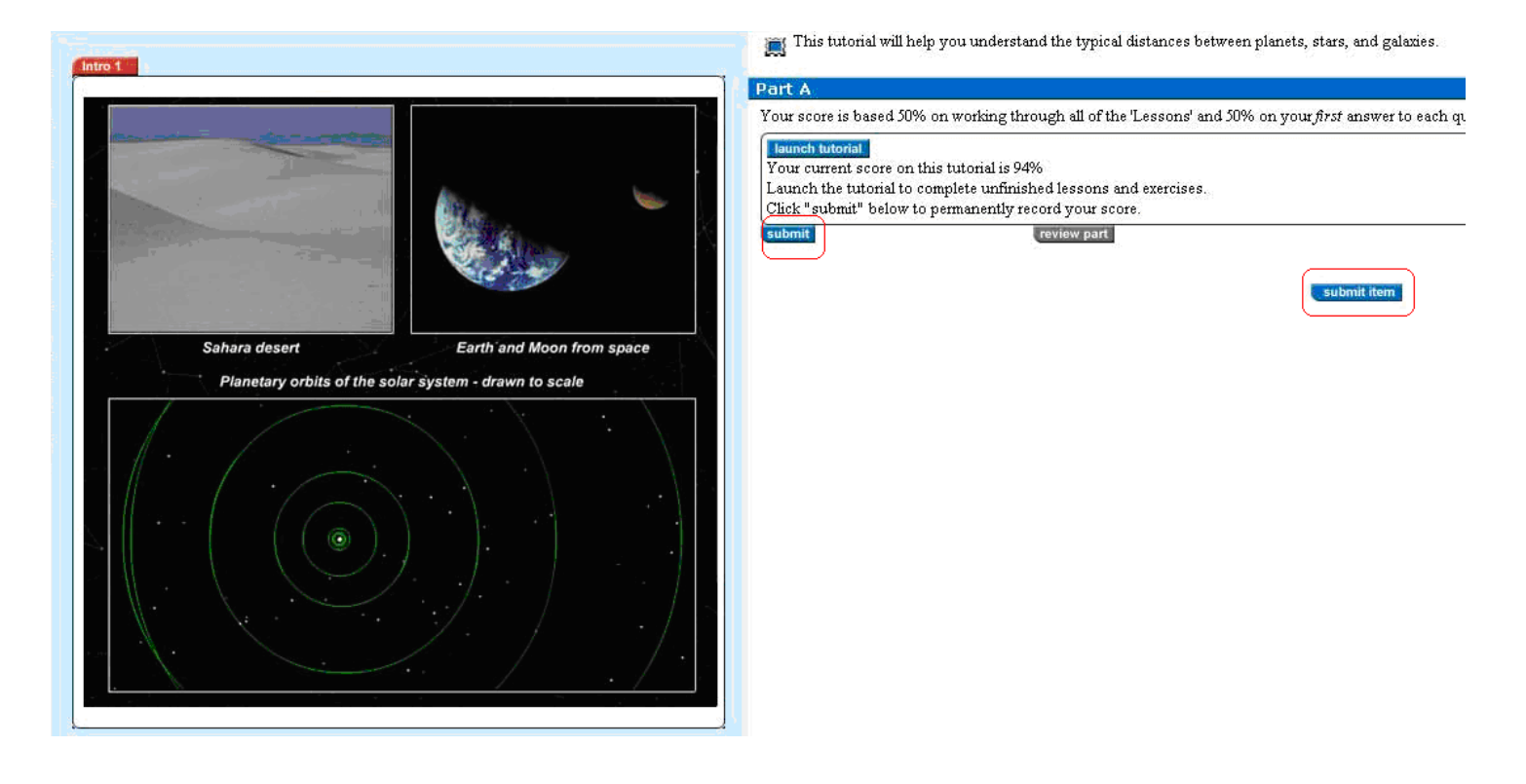